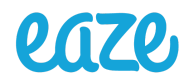

| Creation Date: 12/01/2021 | Department: Supply Chain | Doc No: EAZE-SOP-INV-INTR012 | Approved Version:<br>1.0 |
|---------------------------|--------------------------|------------------------------|--------------------------|
| Procedure Owner:          | Process Author:          | Final Approved By:           | Approval Date:           |
| Supply Chain              | Andre S. Kelly           | Andre S. Kelly               |                          |
|                           | Author Signature:        | Approver Signature:          |                          |

# **TITLE: Internal Transfers**

## Process – Internal Transfers

### 1. Purpose:

1.1. To move inventory between locations within a warehouse.

### 2. Scope:

2.1. In order to move product from one location to another location within your warehouse, you must create an internal transfer. Within the transfer you will specify which location you will be moving the product to and from.

### 3. Stakeholders:

- 3.1. Production
- 3.2. Distribution
- 3.3. Retail and Delivery Operations

### 4. References:

## 5. Definitions:

5.1. Internal Transfer - Movement of product within a warehouse

### 6. Procedure:

#### 6.1. Ways to create and view an Internal Transfer

There are 2 ways to view and create an Internal Transfer

| Test Warehouse |         |   |
|----------------|---------|---|
| 2 TRANSFERS    | Waiting | 1 |
|                | Late    | 2 |

- 6.1.1. From the navigation bar within the Inventory module. Operations > Transfers, which will list ALL transfers regardless of status
- 6.1.2. From the dashboard on the main section of the inventory module

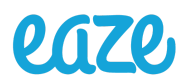

- 6.1.2.1. The dashboard is the default view that you are taken to when you first visit the Inventory module or when you click on Inventory when in any section of the Inventory module.
  6.1.2.1.1. Clicking on "Internal Transfers" will list ALL transfers
  6.1.2.1.2. Clicking on "Waiting" will list all transfers waiting for the 1<sup>st</sup> step to be completed
  - 6.1.2.1.3. Clicking on "Late" will list all transfers past their scheduled intake date
  - 6.1.2.1.4. Clicking on "# To Do" will list all transfer in the *Ready* status

#### 6.2. Creating and Editing an Internal Transfer

6.2.1. Once in the transfer list view, you can view the transfers for your warehouse. Your view will be determined by the option you click on.

| Ir | ansters             |                |                           |             |
|----|---------------------|----------------|---------------------------|-------------|
| C  | CREATE IMPORT 🕹     |                |                           |             |
|    | Created on 🔻        | Reference      | From                      | То          |
|    | 10/27/2021 11:42:41 | TCPL/IN/00001  | Partner Locations/Vendors | LFGSC/Stock |
|    | 10/29/2021 09:00:55 | TCPL/IN/00002  | Partner Locations/Vendors | LFGSC/Stock |
|    | 10/00/0001 00:00:10 | TODI //N/00000 | Destand and the Areadan   | 1 5000 /011 |

- 6.2.2. To create a new transfer, click on "Create".
- 6.2.3. Once in the Transfer template, you can start to process the transfer.
- 6.2.4. Fields to edit in the main section

| Contact              |   | * | Source Document | e.g. P00032 |
|----------------------|---|---|-----------------|-------------|
| Operation Type       |   | - |                 |             |
| Source Location      |   | - |                 |             |
| Tag Count            | 0 | _ |                 |             |
| Destination Location |   | - |                 |             |

#### 6.2.4.1. Operation Type: Required field

- 6.2.4.1.1. You can create any type of stock move from within the Transfer template. For Internal Transfer, use Warehouse Name: Internal Transfers
- 6.2.4.2. Source Location Location the product is moving from. **Required field**
- 6.2.4.3. Destination Location location the product is moving to. Required field
- 6.2.4.4. Source Document If there is a vendor RMA or some other number to associate that transfer with
- 6.2.5. Editing the various tabs

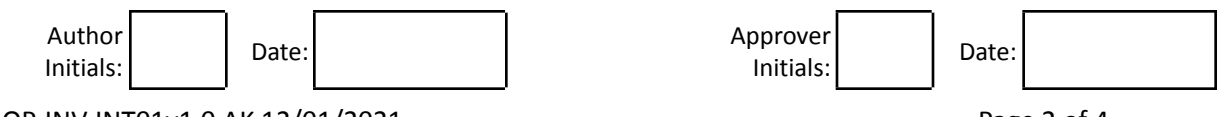

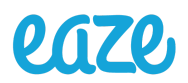

#### 6.2.5.1. Operations

| Product          |                                                                    | ot To F                                     | Reserve                                                                                      | Demand                                                                                                    | Reserved                                                                                                    | Done Unit of Measur                                                                                                    | e i    |
|------------------|--------------------------------------------------------------------|---------------------------------------------|----------------------------------------------------------------------------------------------|----------------------------------------------------------------------------------------------------|----------------------------------------------------------------------------------------------------|----------------------------------------------------------------------------------------------------|--------|
| [Tigor Mint] Ek  | wor Tost                                                           |                                             |                                                                                              | 0.000                                                                                                    | 0.000                                                                                                    | 0.000 Each                                                                                                    | -<br>۵ |
| [Tiger Wint] Fic | Jwei Test                                                          |                                             |                                                                                              | 0.000                                                                                                    | 0.000                                                                                                    | 0.000 Each                                                                                                    |        |
| Add a line       |                                                                    |                                             |                                                                                              |                                                                                                    |                                                                                                    |                                                                                                    |        |
|                  | 62511                                                              | Clic                                        | rk on "Ai                                                                                    | dd an Line" to add i                                                                                                    | product(s) to th                                                                                               | ne transfer                                                                                                    |        |
|                  | 6.2.5.1.1.                                                         |                                             |                                                                                              |                                                                                                    |                                                                                                    |                                                                                                    |        |
|                  | 6 7 5 1 7                                                          | ()n                                         | co o nro                                                                                     | duct is calacted be                                                                                                    | cure the To an                                                                                                 | d From locations                                                                                                    |        |
|                  | 6.2.5.1.2.                                                         | On                                          | ce a pro                                                                                     | duct is selected, be                                                                                                    | sure the To an                                                                                                 | d From locations                                                                                                    |        |
|                  | 6.2.5.1.2.                                                         | On<br>ma                                    | ce a pro<br>tch the :                                                                        | duct is selected, be<br>Source(from) and d                                                                                                    | estination(To)                                                                                                 | Id From locations<br>locations. Or you                                                                                   |        |
|                  | 6.2.5.1.2.                                                         | On<br>ma<br>can                             | ce a pro<br>tch the :<br>h change                                                            | duct is selected, be<br>Source(from) and d<br>the destination an                                                                                                  | sure the To an<br>estination(To)<br>d/or source loo                                                            | Id From locations<br>locations. Or you<br>cations if they are in                                                         |        |
|                  | 6.2.5.1.2.                                                         | On<br>ma<br>can<br>a d                      | ce a pro<br>tch the s<br>change<br>ifferent                                                  | duct is selected, be<br>Source(from) and d<br>the destination an<br>location that is a ch                                                                         | sure the To an<br>estination(To)<br>d/or source loo<br>nild location of                                        | Id From locations<br>locations. Or you<br>cations if they are in<br>the                                                  |        |
|                  | 6.2.5.1.2.                                                         | On<br>ma<br>can<br>a d<br>Ent               | ce a pro<br>tch the s<br>change<br>ifferent<br>er the lo                                     | duct is selected, be<br>Source(from) and d<br>the destination an<br>location that is a ch<br>ot to reserve, if app                                                | sure the To an<br>estination(To)<br>d/or source loo<br>nild location of<br>licable. You ca                     | Id From locations<br>locations. Or you<br>cations if they are in<br>the<br>n disregard until                             |        |
|                  | 6.2.5.1.2.                                                         | On<br>ma<br>can<br>a d<br>Ent<br>you        | ce a pro<br>tch the s<br>change<br>ifferent<br>cer the lo<br>u have m                        | duct is selected, be<br>Source(from) and d<br>the destination an<br>location that is a ch<br>ot to reserve, if app<br>narked the transfer                         | sure the To an<br>estination(To)<br>d/or source loo<br>hild location of<br>licable. You ca<br>as ready after s | Id From locations<br>locations. Or you<br>cations if they are in<br>the<br>n disregard until<br>saving.                  |        |
|                  | <ul><li>6.2.5.1.2.</li><li>6.2.5.1.3.</li><li>6.2.5.1.4.</li></ul> | On<br>ma<br>can<br>a d<br>Ent<br>you<br>Ent | ce a pro<br>tch the s<br>change<br>ifferent<br>cer the lo<br>u have m<br>cer the <b>C</b>    | duct is selected, be<br>Source(from) and d<br>the destination an<br>location that is a ch<br>ot to reserve, if app<br>narked the transfer<br>Quantity being trans | sure the To an<br>estination(To)<br>d/or source loo<br>nild location of<br>licable. You ca<br>as ready after s | Id From locations<br>locations. Or you<br>cations if they are in<br>the<br>n disregard until<br>saving.<br>Demand column |        |
| 252 Cli          | 6.2.5.1.2.<br>6.2.5.1.3.<br>6.2.5.1.4.                             | on<br>ma<br>can<br>a d<br>Ent<br>you<br>Ent | ce a pro<br>tch the s<br>o change<br>ifferent<br>cer the lo<br>u have m<br>cer the C<br>TODO | duct is selected, be<br>Source(from) and d<br>the destination an<br>location that is a ch<br>ot to reserve, if app<br>narked the transfer<br>Quantity being trans | sure the To an<br>estination(To)<br>d/or source loo<br>hild location of<br>licable. You ca<br>as ready after s | Id From locations<br>locations. Or you<br>cations if they are in<br>the<br>n disregard until<br>saving.<br>Demand column |        |

| Detailed Operations |      | Operations | Additional Info | Note | Driver Information |             |                  |          |          |
|---------------------|------|------------|-----------------|------|--------------------|-------------|------------------|----------|----------|
| Product             | From |            | То              | Bat  | ch Lot             | t/Metrc Tag | Destination Pack | Reserved | Qty Done |
| Add a line          |      |            |                 |      |                    |             |                  |          |          |

products and quantity

|          | products and q                                                                 | adhttry       |                    | p. 64 400 and 4 4 4 4 4 4 4 4 4 4 4 4 4 4 4 4 4 4 4 |             |                  |      |  |  |  |  |  |
|----------|--------------------------------------------------------------------------------|---------------|--------------------|-----------------------------------------------------|-------------|------------------|------|--|--|--|--|--|
| 6.2.5.4. | You will input the lot and final quantity moved in the Detailed Operations tab |               |                    |                                                     |             |                  |      |  |  |  |  |  |
|          | 6.2.5.4.1.                                                                     | Click or      | n "Add an Lin      | e" to add produ                                     | ct(s) to tl | he transfer      |      |  |  |  |  |  |
|          | 6.2.5.4.2.                                                                     | Once a        | product is se      | lected, be sure                                     | the To ar   | nd From location | าร   |  |  |  |  |  |
|          |                                                                                | match         | the Source(fr      | om) and destina                                     | ation(To)   | locations.       |      |  |  |  |  |  |
|          | 6.2.5.4.3.                                                                     | Enter t       | he lot, if appl    | icable in the Lo                                    | t/Metrc T   | ag column        |      |  |  |  |  |  |
|          | 6.2.5.4.4.                                                                     | Enter t       | he Quantity b      | eing transferre                                     | d in the C  | ງty Done colum   | n.   |  |  |  |  |  |
| 6.2.5.5. | Additional Info                                                                |               |                    |                                                     |             |                  |      |  |  |  |  |  |
|          | 6.2.5.5.1.                                                                     | Option        | al to input an     | y information.                                      | Can leave   | as is.           |      |  |  |  |  |  |
| 6.2.5.6. | Note                                                                           |               |                    |                                                     |             |                  |      |  |  |  |  |  |
|          | Datailad On                                                                    |               | Onerstians         | Additional lafe                                     | Nete        |                  |      |  |  |  |  |  |
|          | Detailed Operations Operations Additional Info Note                            |               |                    |                                                     |             |                  |      |  |  |  |  |  |
|          | Add an interne                                                                 |               | will be printed or | the Diskins Operati                                 |             |                  |      |  |  |  |  |  |
|          | Add an Interna                                                                 | ii note triat | will be printed of | r the Picking Operation                             | ons sneet   |                  |      |  |  |  |  |  |
|          |                                                                                |               |                    |                                                     |             |                  |      |  |  |  |  |  |
|          |                                                                                |               |                    |                                                     |             |                  |      |  |  |  |  |  |
|          | 67561                                                                          | Dlaaca        | leave a note       | as to the reason                                    |             | moving product   | t to |  |  |  |  |  |

6.2.5.6.1. Please leave a note as to the reason you are moving product to any locations other than Depot/Stock or Depot/Input

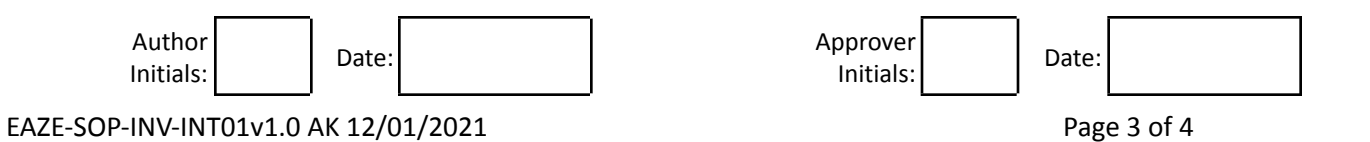

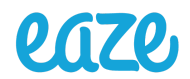

6.2.5.6.2. Once you have inputted the products and required information, you can Save the transfer. This will allow you to attach any relevant documents.

Send message Log note ③ Schedule activity 🔊 0 🗸 Following 🏝 1

6.2.5.7. Once you have attached any documentation, you can then Validate the transfer.

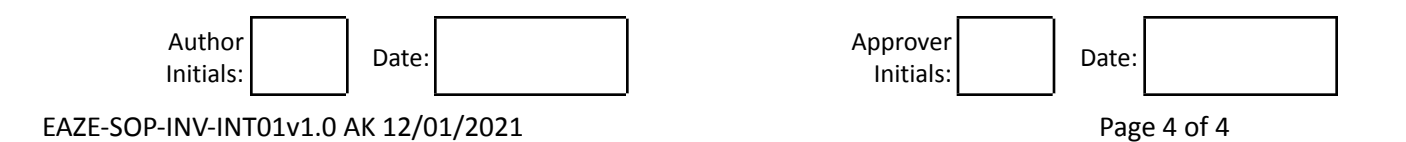